# ИНФОРМАЦИОННЫЕ ТЕХНОЛОГИИ

Сухоцкий Альберт Борисович

## Построение функций.

В меню *Graph* (график) выбрать пункт Add *Function Graph* (добавить функцию), появится окно *Plot Details* (параметры графика).

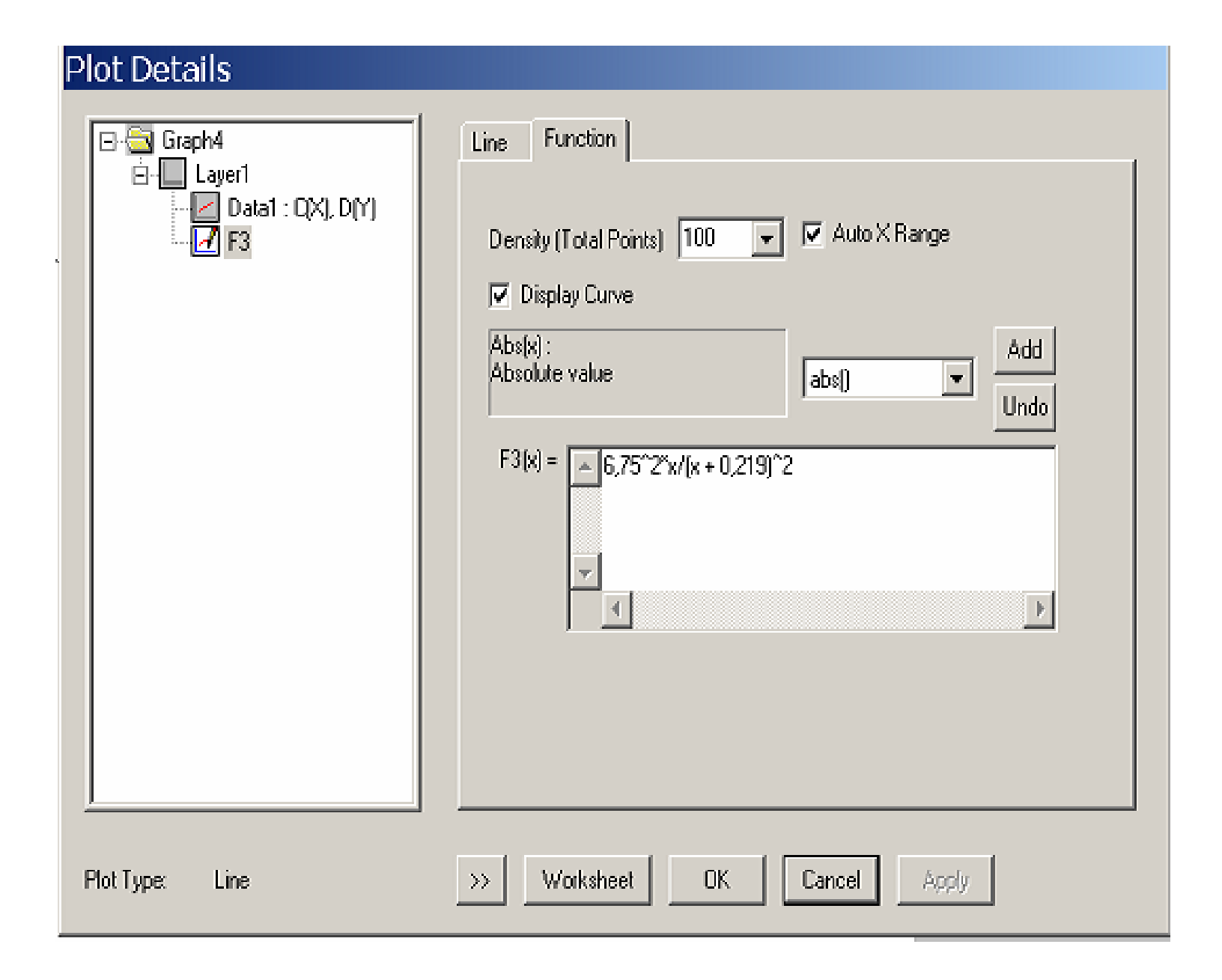

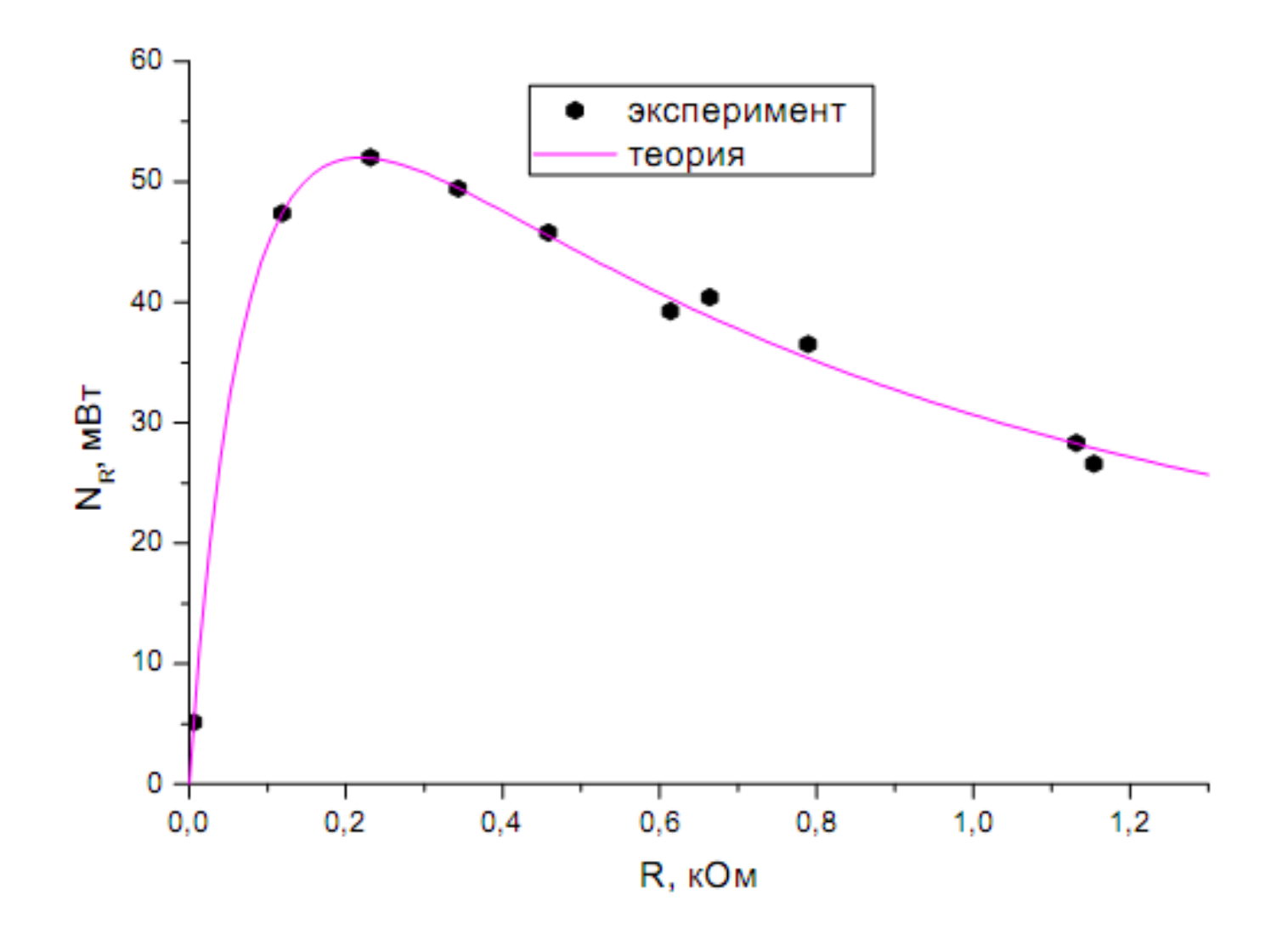

## Сложные графики. Слои.

Пакет Origin позволяет в пределах одних координатных осей создавать и размещать множество графиков с помощью слоев.

Слой является фундаментальным блоком для графиков в Origin. Создавая графики, ВЫ можете устанавливать вплоть до 50 слоев на одной странице. Выполнение каких-либо действий (построение графика, добавление текста и др.) всегда производится в активном слое, и в данный момент времени может быть активным только один слой.

В пакете Origin каждый слой имеет связанную иконку слоя в верхнем левом углу окна графа. Иконка появляется как небольшой серый прямоугольник, содержащий номер слоя. Иконки Слоя сообщают Вам какой слой является активным. Когда слой активен, иконка слоя «вдавлена».

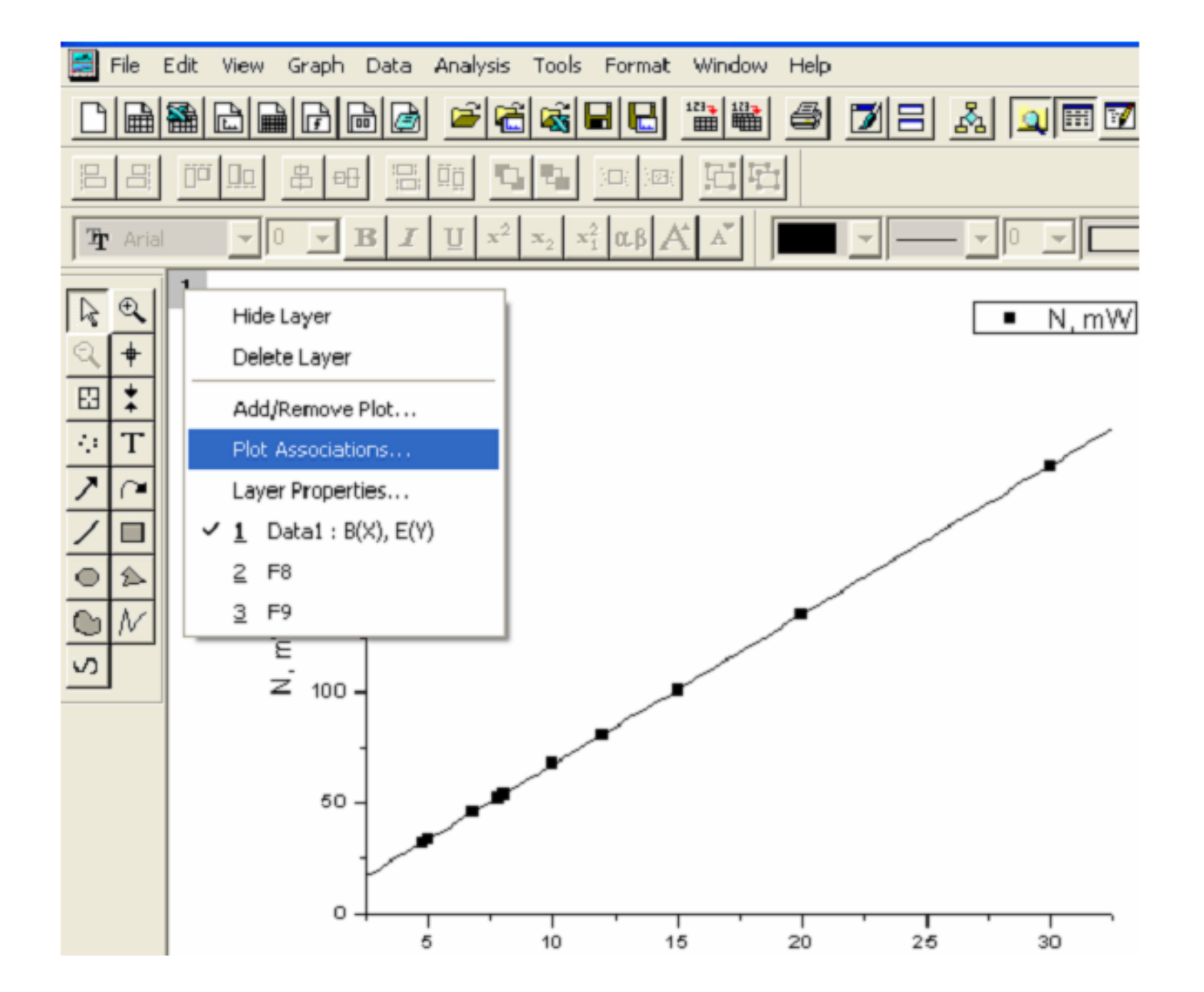

Чтобы добавить новый слой, на котором будет отображена еще одна вертикальная ось справа, в меню *Tools* (сервис) выбеем пункт *Layer* (слой), который позволяет добавить необходимую нам координатную ось.

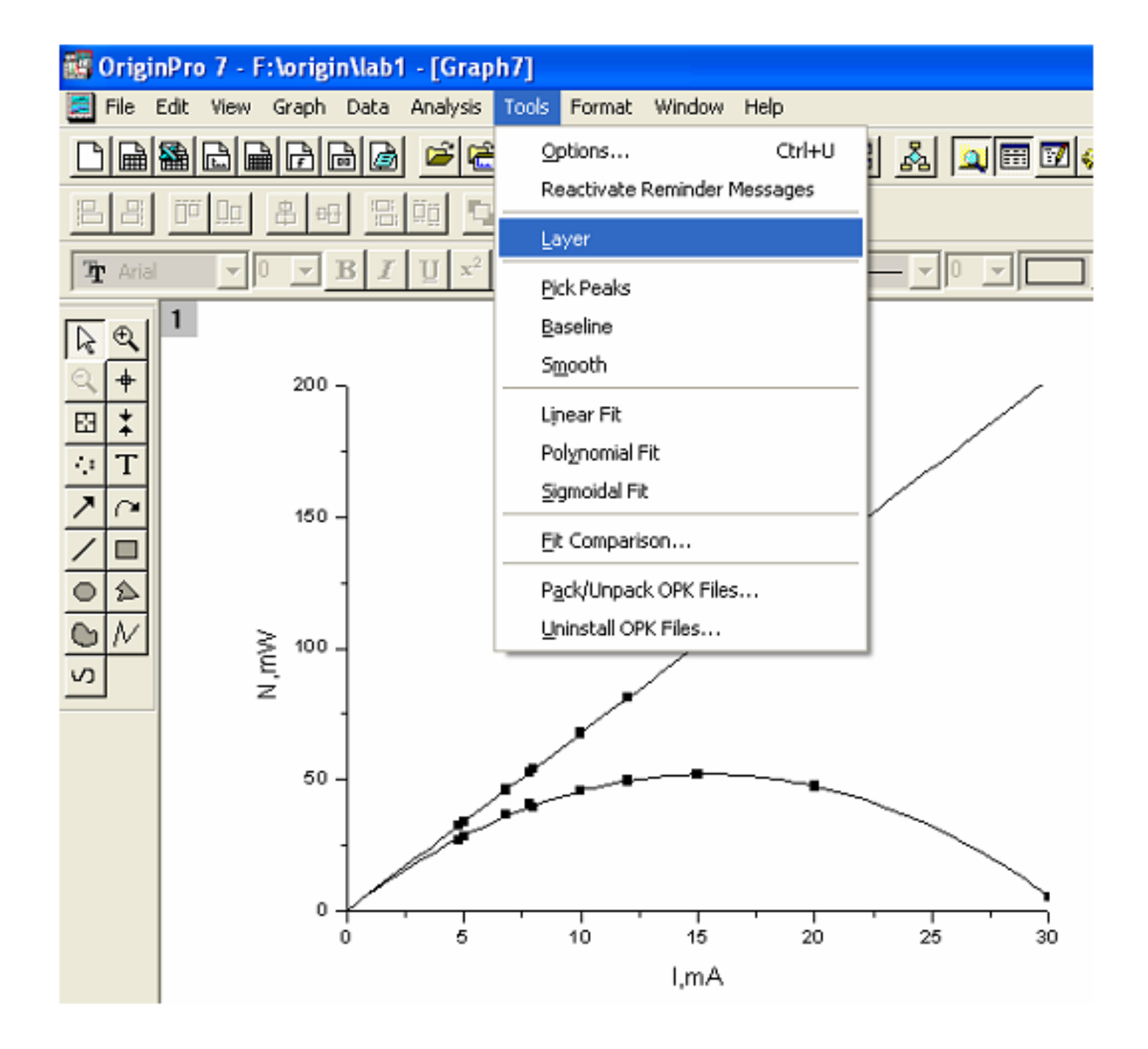

| Layer 🔒 🔽 🔤 | × |
|-------------|---|
| Add Arrange |   |
|             |   |
| X Scale     |   |
| Linear      |   |
| Y Scale     |   |
| Linear 💌    |   |

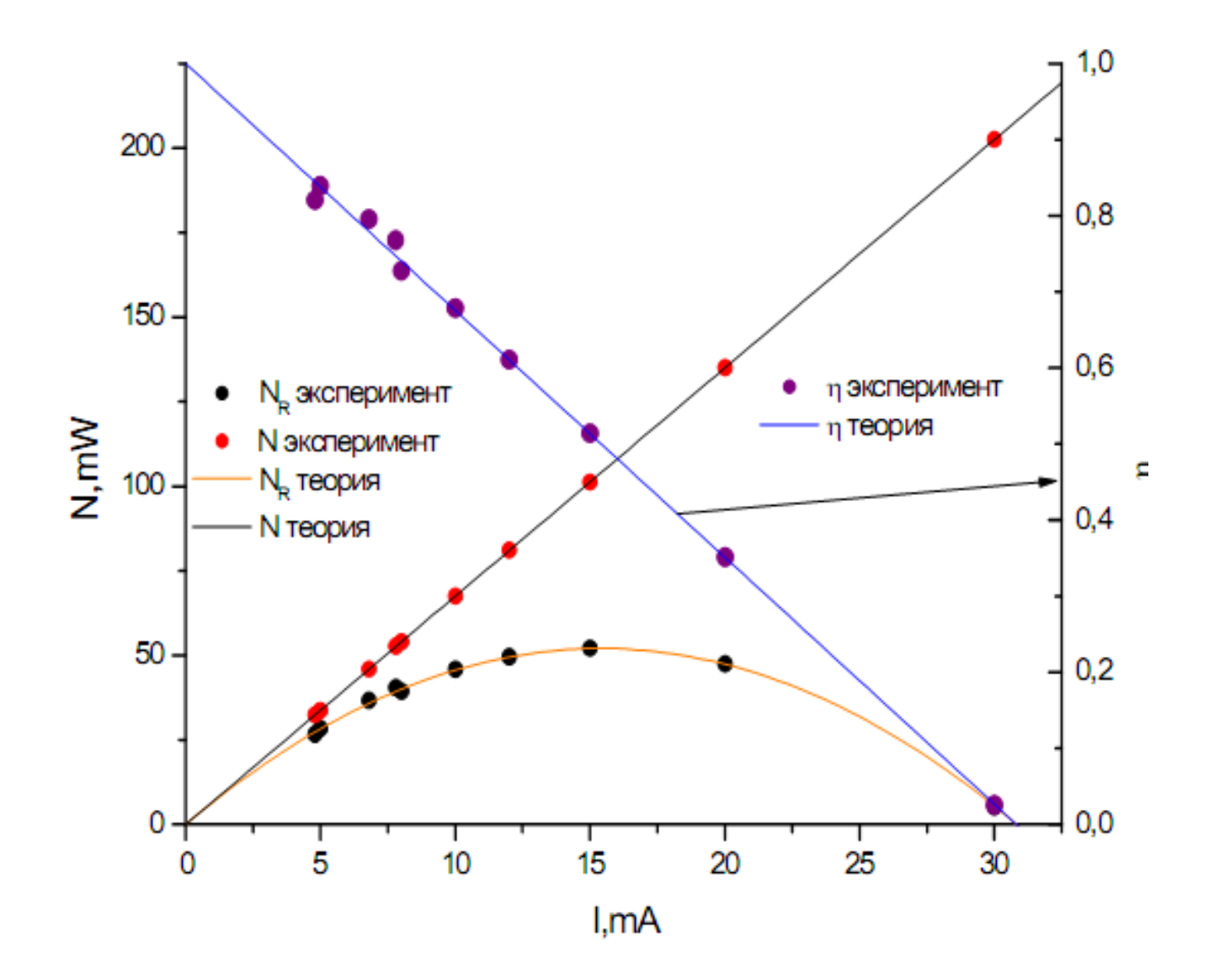

Слои добавляются на график по следующим причинам:

- нужно отобразить один и тот же график, но в разных координатных осях;
- необходимо создать и разместить множество графиков в пределах одного окна;
- требуется вставить график (или фрагмент графика) в пределах этого же графика.

Имеется альтернативный способ отобразить на одной плоскости вместе два разномасштабных графика. Для этого вы можете воспользоваться встроенным в пакет Origin шаблоном Double-Y (совмещение графиков) для создания подобных рисунков.

Для этого в таблице колонкам F и D задать роль Y, а колонке C – роль X. Выделить эти колонки. В меню Plot (график) выбрать пункт Special Line/ Symbol (специальные линии/ символы) и в выпадающем списке выбрать шаблон Double-Y (совмещение графиков).

| 🚮 Origii             | nPro 7 - I                                                                                                    | C:W                                                                                                    | ocuments and Setting                                                                                | s\Ол  | еньк                                                                                                    | а\Мон д                        | окумен | ты\Ог  | igin\олы                                                                                                    | ra - [Data1] |
|----------------------|----------------------------------------------------------------------------------------------------|----------------------------------------------------------------------------------------------------|----------------------------------------------------------------------------------------------------|-------|----------------------------------------------------------------------------------------------------|--------------------------------|--------|--------|----------------------------------------------------------------------------------------------------|--------------|
| File I               | Edit View                                                                                                    | Plot                                                                                                    | Column Analysis Stati                                                                               | stics | Tools                                                                                                    | Format                         | Windo  | w Help | )                                                                                                    |              |
| D<br>B<br>B<br>T And |                                                                                                    |                                                                                                    | Line<br>Scatter<br>Line + Symbol<br>Special Line/Symbol                                             |       |                                                                                                    | 記<br>団<br>団<br>む<br>tical Drop | Line   |        |                                                                                                    |              |
|                      | $\begin{array}{c c} \mathbf{T} & \mathbf{A} \\ \hline \mathbf{T} & \mathbf{A} \\ \hline \mathbf{A} \\ \hline \mathbf{A} \\ $ | Bar<br>⊆ Qolumn<br>1 ⊆ Qolumn<br>1 ⊆ Special Bar/Column<br>2 ⊆ Pie<br>3 ⊆<br>4 ⊆ 3D XYY<br>5 ⊆ 3D XYZ<br>3D XYZ<br>3D Surface/Contour Plots<br>7 ⊆<br>8 ⊆ Bubble/Color Mapped<br>9 ⊆ Statistical Graphs |                                                                                                    |       | <ul> <li>2 Point Segment</li> <li>3 Point Segment</li> <li>9 Vertical Step</li> <li>9 Horizontal Step</li> <li>9 Spline</li> <li>9 Double-Y</li> <li>9 Une Series</li> <li>9 Waterfall</li> <li>10 Zoom</li> </ul> |                                |        | N,     | E F(Y)<br>N, mW<br>202,5 0,02533<br>135 0,35111<br>101,25 0,51407<br>81 0,61037<br>67,5 0,67852<br>54 0,72741<br>52,65 0,76741<br>45,9 0,79556<br>32,4 0,82074<br>33,75 0,83852 |              |
|                      | 11<br>12<br>13<br>14<br>15<br>16<br>17<br>18<br>19                                                                                                    |                                                                                                    | Area<br>Eil Area<br>Polar<br>Ternary<br>Smith Chart<br>High-Low-Close<br>Vector XYAM<br>Vector XYAM | 4     | s <sup>2</sup> 81                                                                                                    |                                | (=?    | y =    | ?                                                                                                    |              |
| 11                   | ZI≣I∎                                                                                                    |                                                                                                    | Template Library                                                                                    |       | \$ 2                                                                                                    | L                              |        |        |                                                                                                    |              |

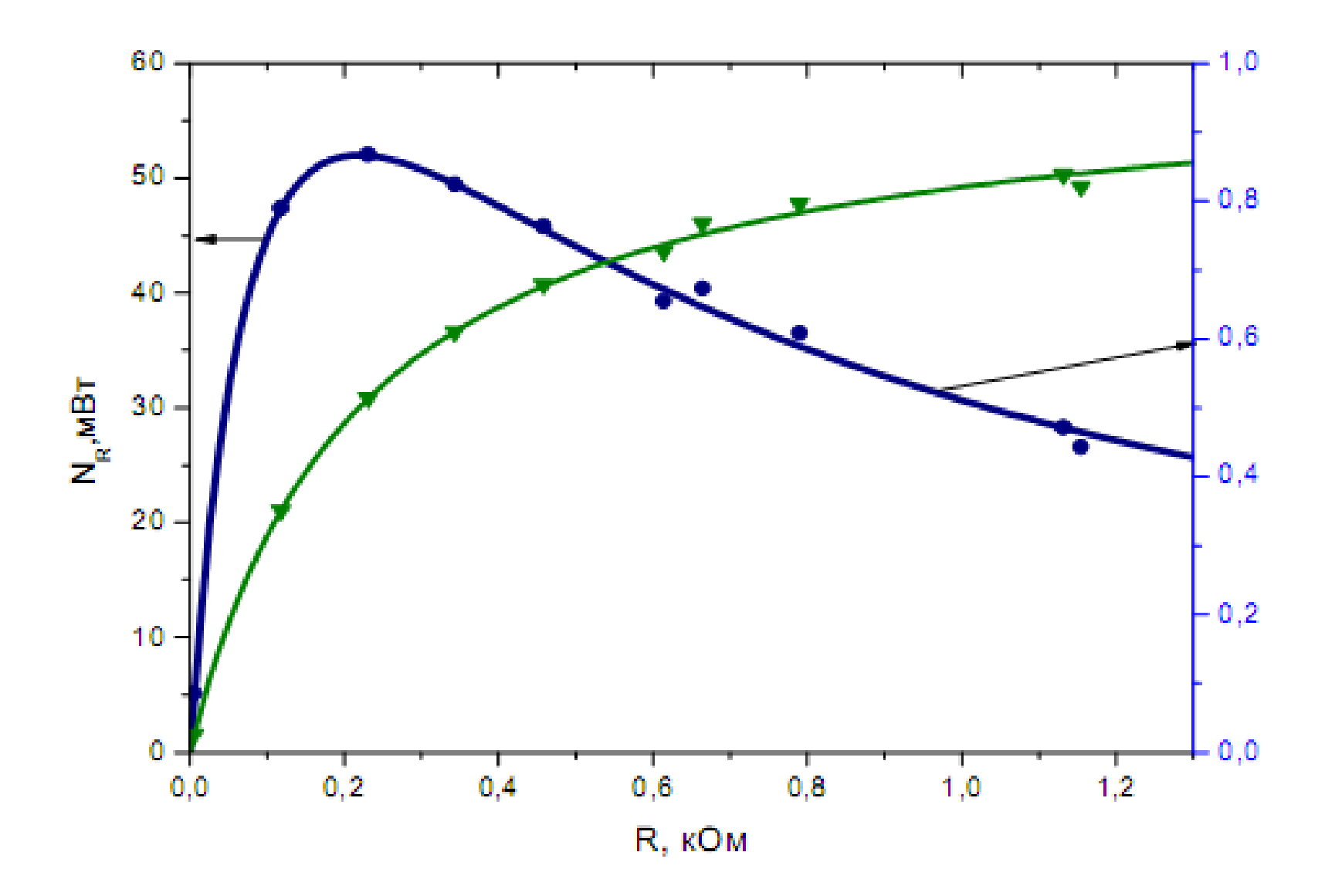

#### Формирование листа отчета

После обработки всех данных, нужно вывести результаты на лист отчета. В меню *File* (файл) выбрать *New Layout* (новое расположение)

| New                                                                                               |                       |
|---------------------------------------------------------------------------------------------------|-----------------------|
| Project<br>Worksheet<br>Excel<br>Graph<br>Layout<br>Notes<br>Matrix<br>Function<br>LabTalk Script | OK<br>Cancel          |
| Template       Path       Name                                                                    | , <u>S</u> et Default |

| 📴 OriginPro 7 - F:\origin\ольга - [Layout2]                                                                                                |
|----------------------------------------------------------------------------------------------------|
| File Edit View Layout Tools Format Window Help                                                                                             |
|                                                                                                    |
|                                                                                                    |
| <b>T</b> Arial $\mathbf{v} = \mathbf{B} \mathbf{I} \mathbf{U} \mathbf{x}^2 \mathbf{x}_2 \mathbf{x}_1^2 \alpha \beta \mathbf{A} \mathbf{A}$ |
| Revel   Revel   Revel   Add Text   Revel   Add Graph   Add Worksheet                                                                       |
| X                                                                                                    |
|                                                                                                    |

На листе щелкнуть правой кнопкой мыши, появится подменю указанием объектов (таблицы, графики, текст), которые можно расположить на отчетном листе

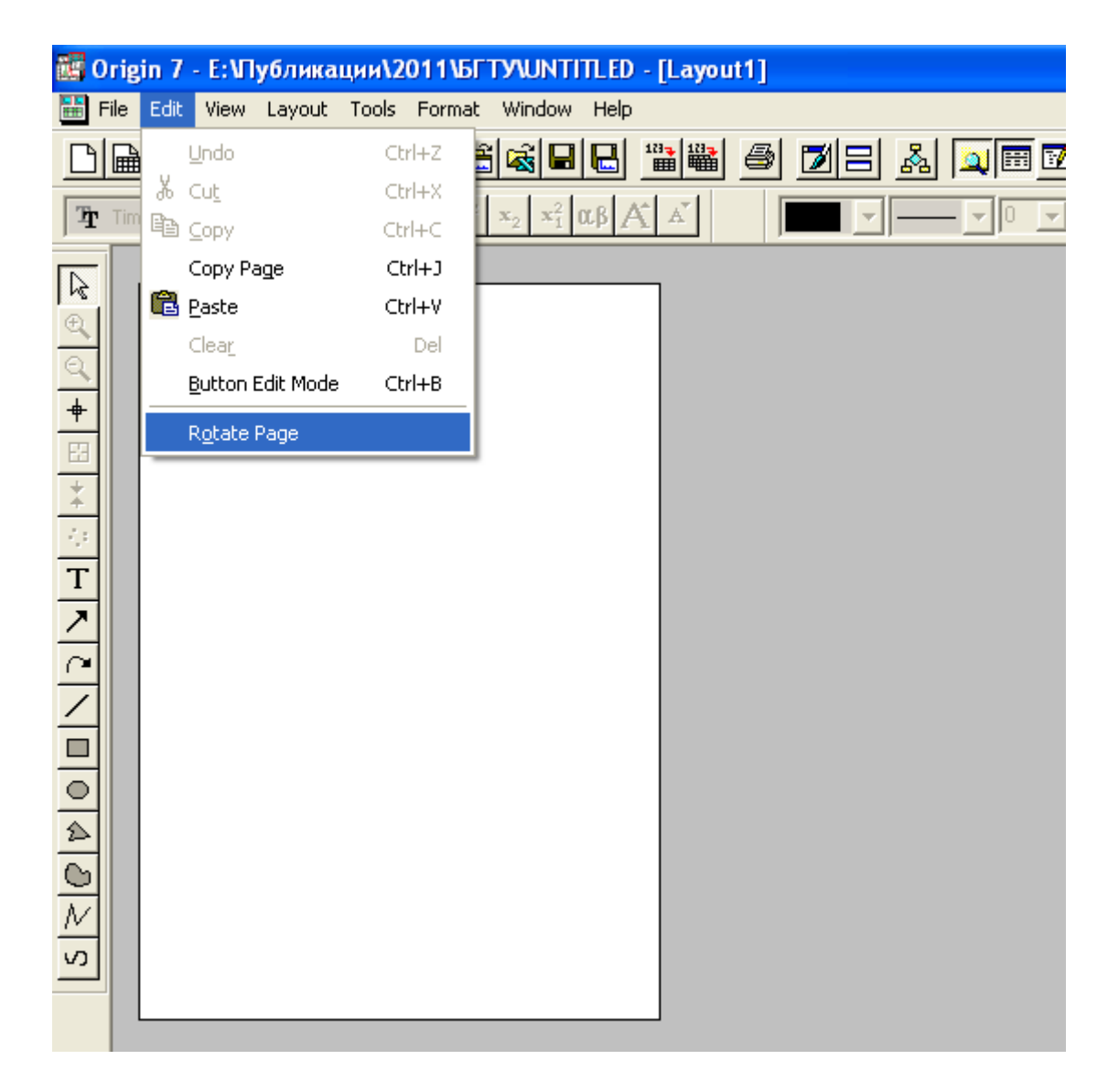

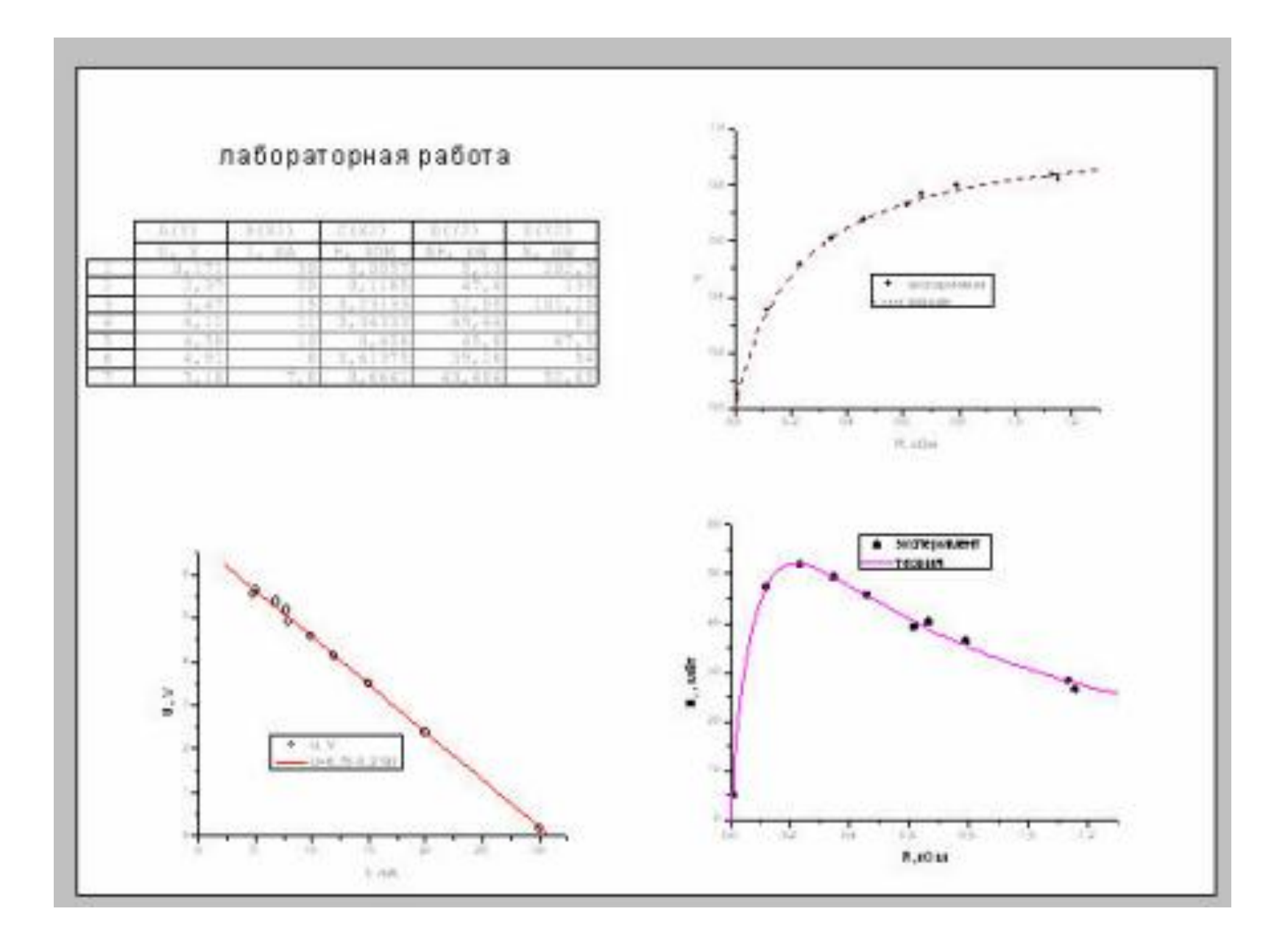

#### Функциональные масштабы

В технических науках часто используются функциональные масштабы, например, логарифмический.

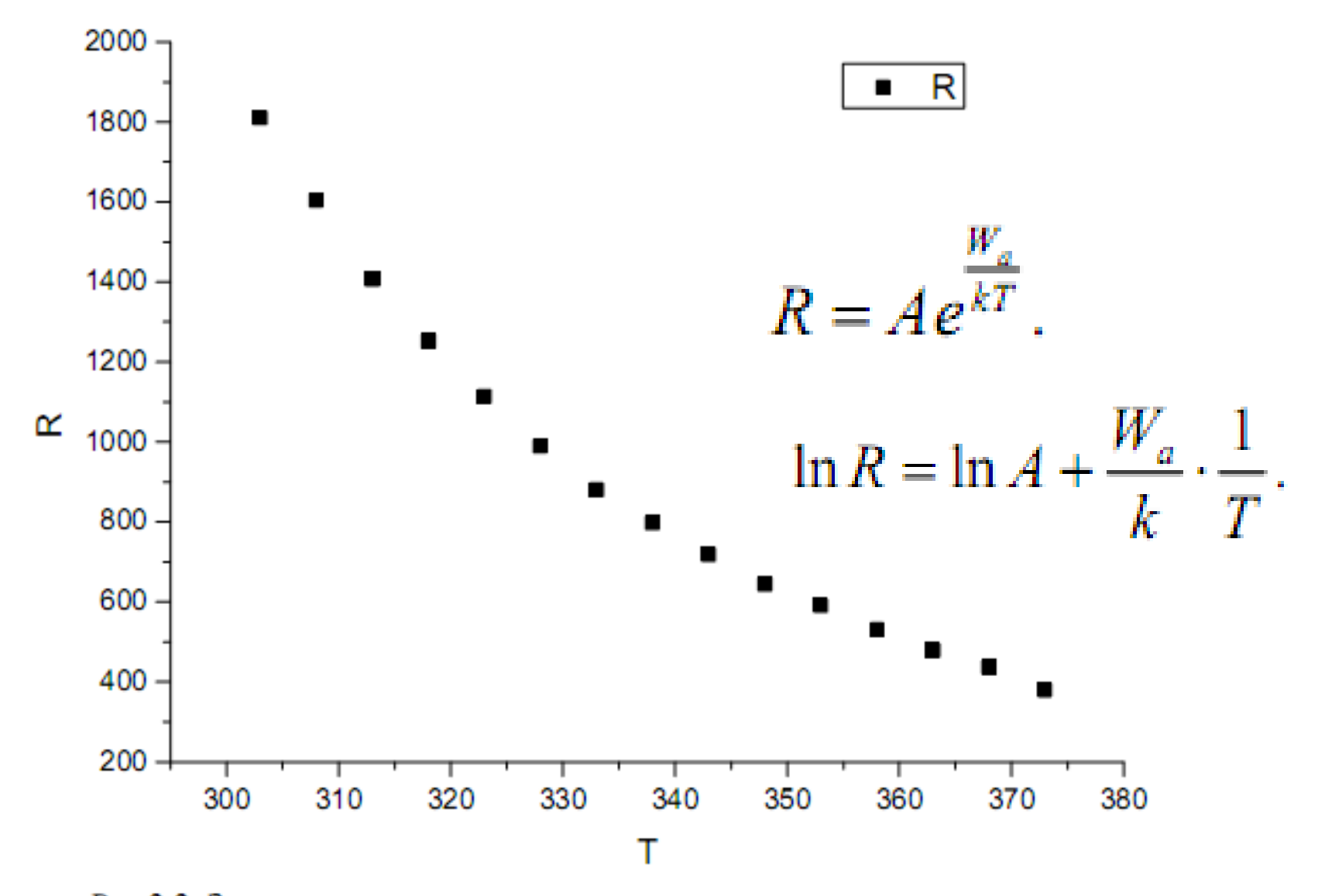

Рис.2.2. Зависимость сопротивления полупроводника от температуры

В выпадающем списке Туре (тип) выбираем тип масштабирования по осям: для горизонтальной оси выбираем тип Reciprocal (обратный), а для вертикальной оси – тип ln (логарифмический).

| X Axis - Laye                        | er 1                                                  |                                                                              | Ż                               | X Axis - L               | ayer 1.                       |                                                                              |                                                                                                 | ×                                          |
|--------------------------------------|-------------------------------------------------------|------------------------------------------------------------------------------|---------------------------------|--------------------------|-------------------------------|------------------------------------------------------------------------------|-------------------------------------------------------------------------------------------------|--------------------------------------------|
| Tick La<br>Scale                     | bels                                                  | Minor Tick Labels<br>Title & Format                                          | <br>Grid Li                     | Tick La<br>Scale         | abels                         | Minor Tick Labels<br>Title & Format                                          | Grid Lines                                                                                      | n Tick Labels<br>Break                     |
| Selection:<br>Horizontal<br>Vertical | <u>F</u> rom<br><u>I</u> o<br>Type<br><u>R</u> escale | 295<br>380<br>Linear<br>Probability<br>Probit<br>Reciprocal<br>Minist Recive | € Incr<br>C # M<br># M<br>First | Selection:<br>Horizontal | Erom<br>Io<br>Type<br>Rescale | 0<br>0,5<br>Linear •<br>Im Offset Rec •<br>Im Logit<br>Logit<br>Log2 •<br>OK | <ul> <li>Increment</li> <li># Major Ticks</li> <li># Minor Ticks</li> <li>First Tick</li> </ul> | 0,05<br>11<br>1<br>1<br>При <u>м</u> енить |

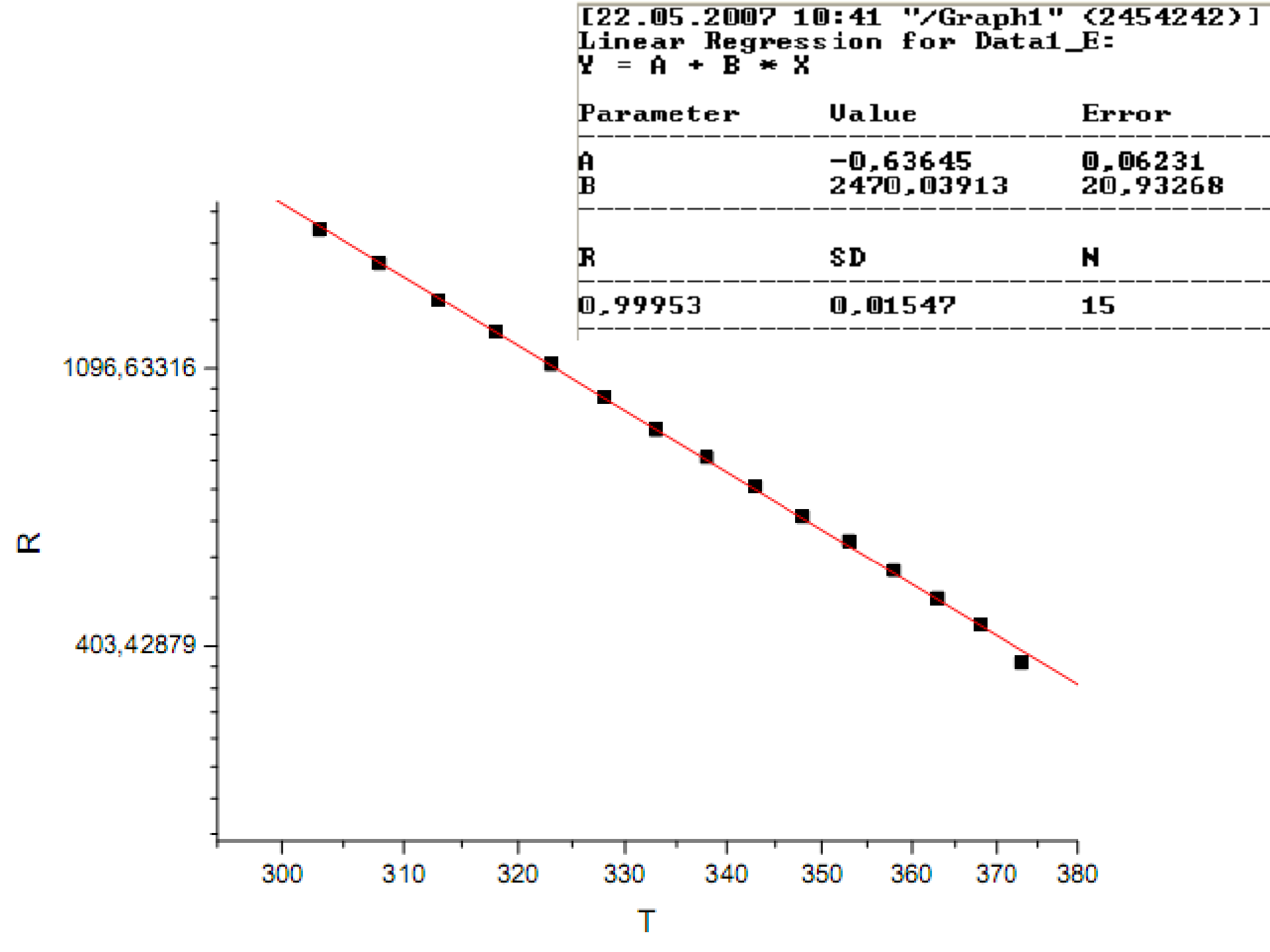

#### Разрывы осей координат

Если функция имеет существенно разное поведение в различных областях и эти области удалены друг от друга, то целесообразно воспользоваться возможностью разорвать график неотображаемой областью. Это можно сделать, вызвав диалоговое окно

для редактирования координатных осей, на закладке Break (разорвать) и в выпадающем списке установить флажок Show Break (показывать разрывы).

| X Axis - Laye                        | r 1                                         |                                                                                                    |                        |  |  |  |  |
|--------------------------------------|---------------------------------------------|----------------------------------------------------------------------------------------------------|------------------------|--|--|--|--|
| Tick Lab<br>Scale                    | els   Minor Tick Labels<br>  Title & Format | s Custor<br>Grid Lines                                                                                       | n Tick Labels<br>Break |  |  |  |  |
| Selection:<br>Horizontal<br>Vertical | ✓       Show Break         Break Region     | Log10 Scale /<br>Scale Incremen<br>Before Break<br>After Break<br>Minor Ticks<br>Before Break<br>After Break | After Break            |  |  |  |  |
| ОК Отмена При <u>м</u> енить         |                                             |                                                                                                    |                        |  |  |  |  |

В списке *Selection* (выделение), находящемся слева, выберите, для какой оси вы делаете разрыв.

В группе *Break Region* (область разрыва) укажите, с какого *From* (от) по какое *To* (до) значение оси будет проходить разрыв.

В группе Break Position (положение разрыва) в поле % of Axis Length (% от длины оси) вы можете задать местоположение символа разрыва.

В группе Scale Increment (шаг шкалы) в полях Before Break (перед разрывом) и After Break (после разрыва) можно указать шаг основной штриховки на оси, соответственно до разрыва и после.

В группе *Minor Ticks* (вспомогательные штрихи) в полях *Before Break* (перед разрывом) и *After Break* (после разрыва) — количество вспомогательных штрихов между основными (соответственно, до и после разрыва).

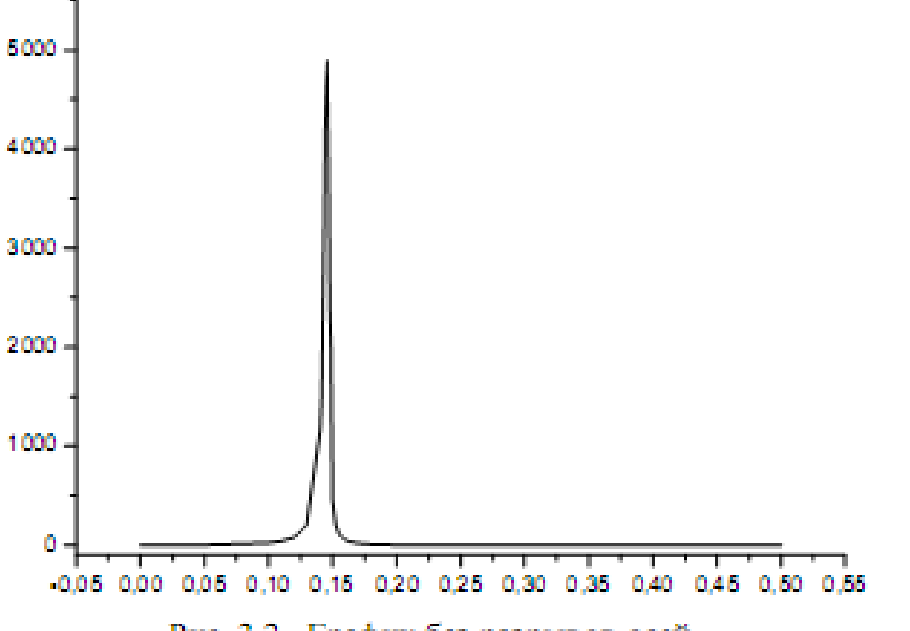

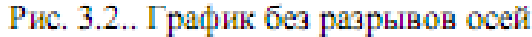

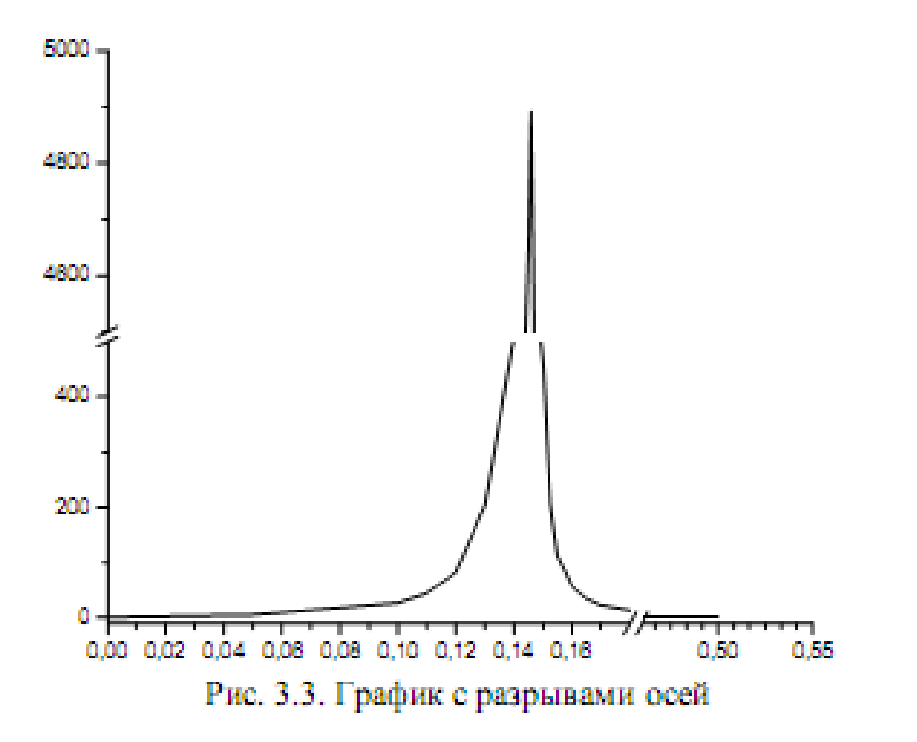

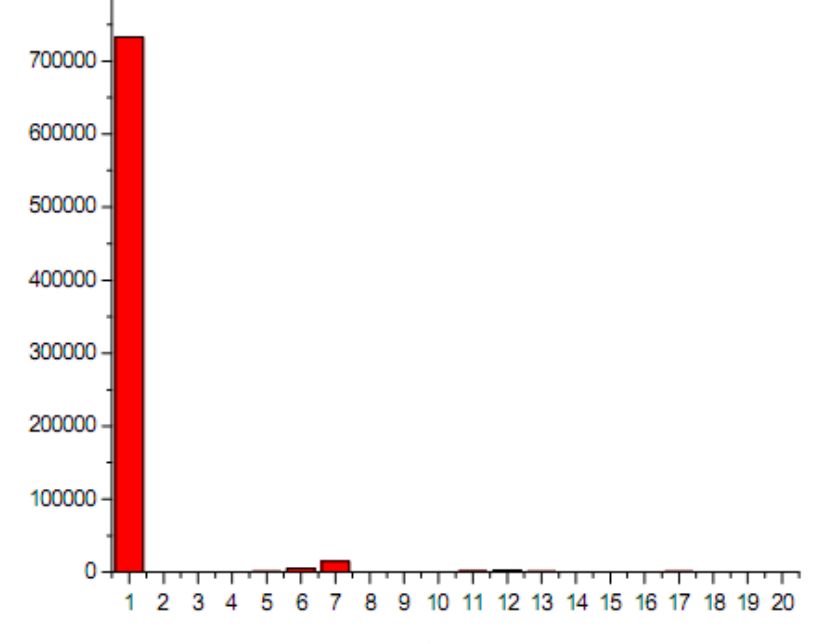

Рис. 3.4. Пример малоинформативной гистограммы

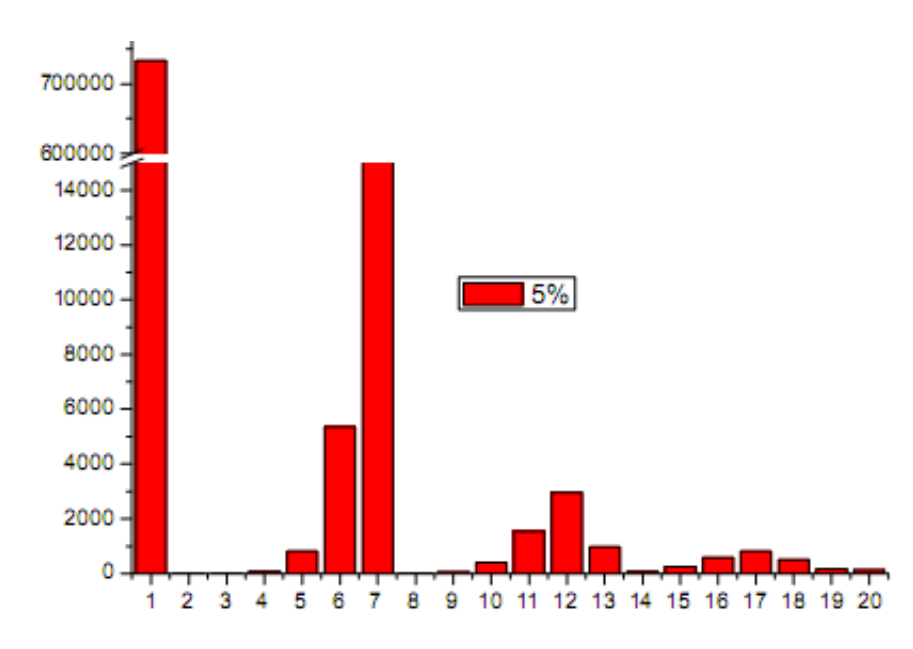

Рис. 3.5. Гистограмма с разрывом оси

## Вставка увеличенных фрагментов графика

Если же вам необходимо более подробно рассмотреть особенности поведения функции (зависимости) на каком-то участке, то в отдельном слое можно создать выделенный фрагмент графика.

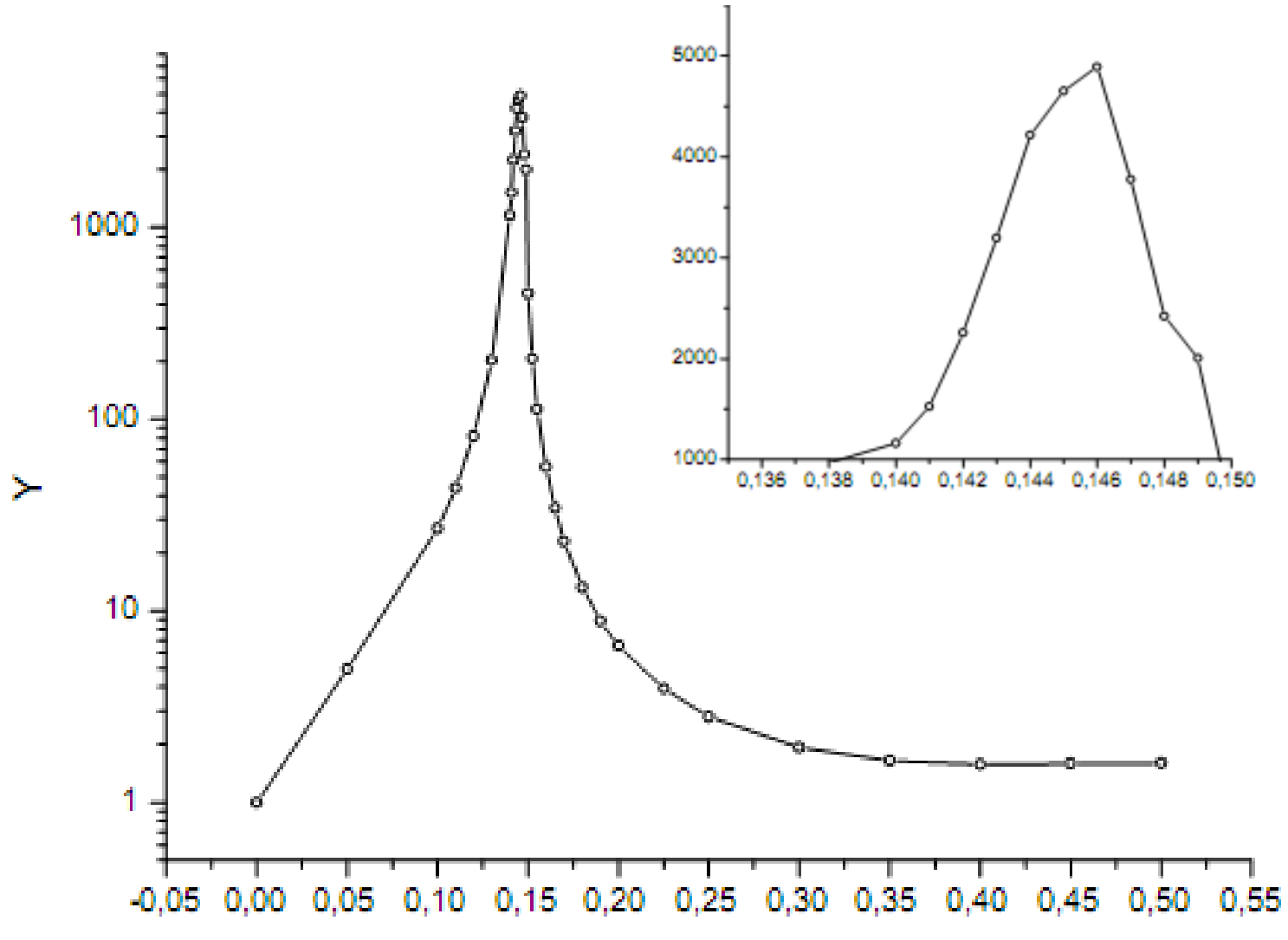

| Layer 💡            | B× |
|--------------------|----|
| Add Arrange        |    |
|                    |    |
| -X Scale<br>Linear | •  |
| Y Scale<br>Linear  | -  |

#### Аппроксимация многочленом

В меню Analysis выбрать пункт Fit Polynominal.

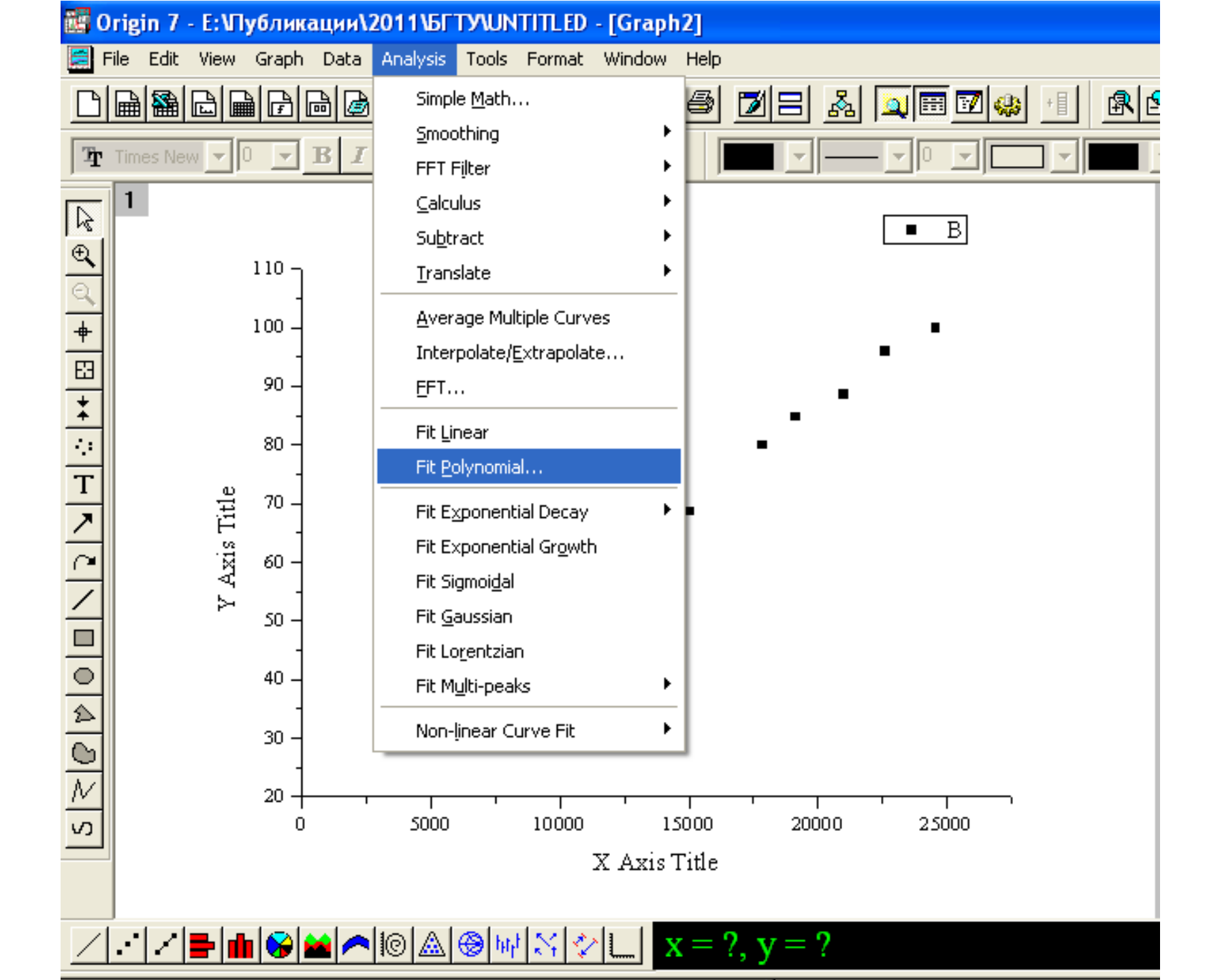

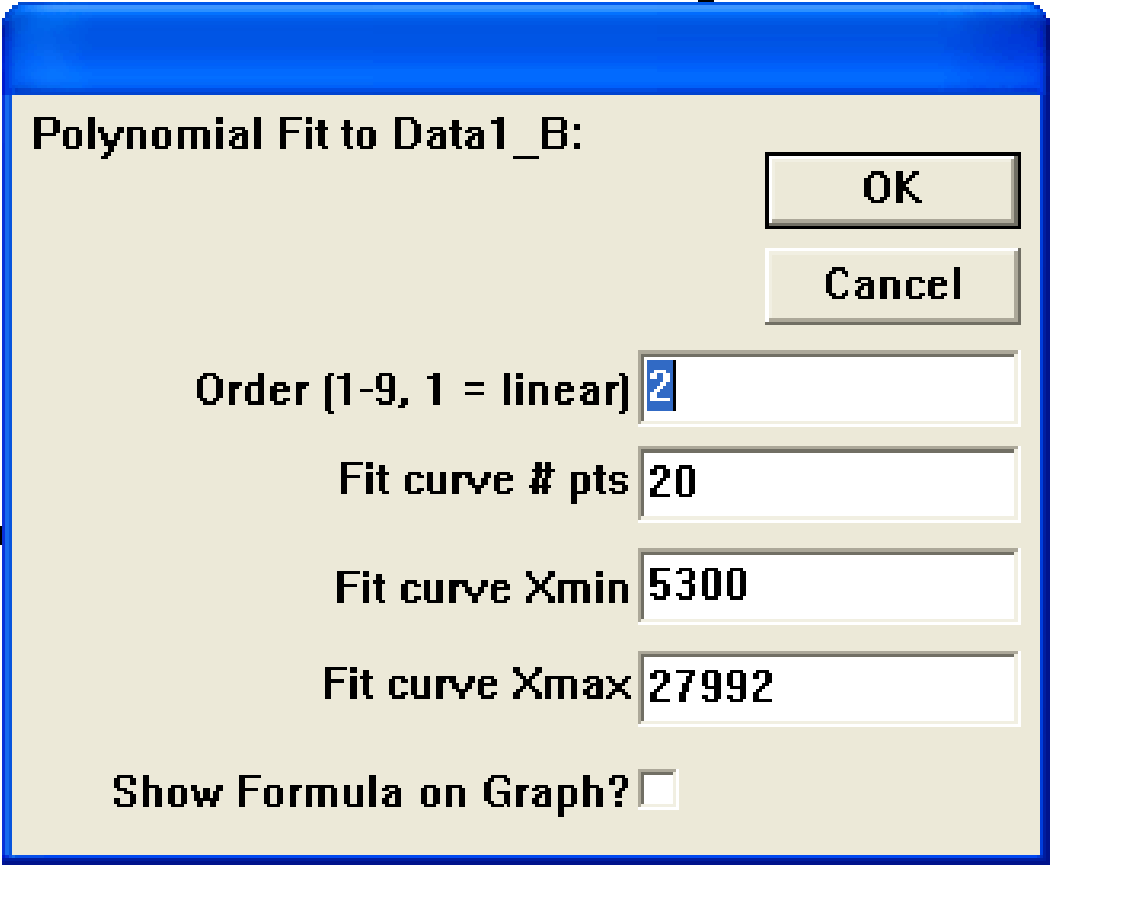

Order – уровень полинома,

Fit curve Xmin, Fit curve Xmax – диапазон аппроксимации,

Show formula on Graf – показать формулу.

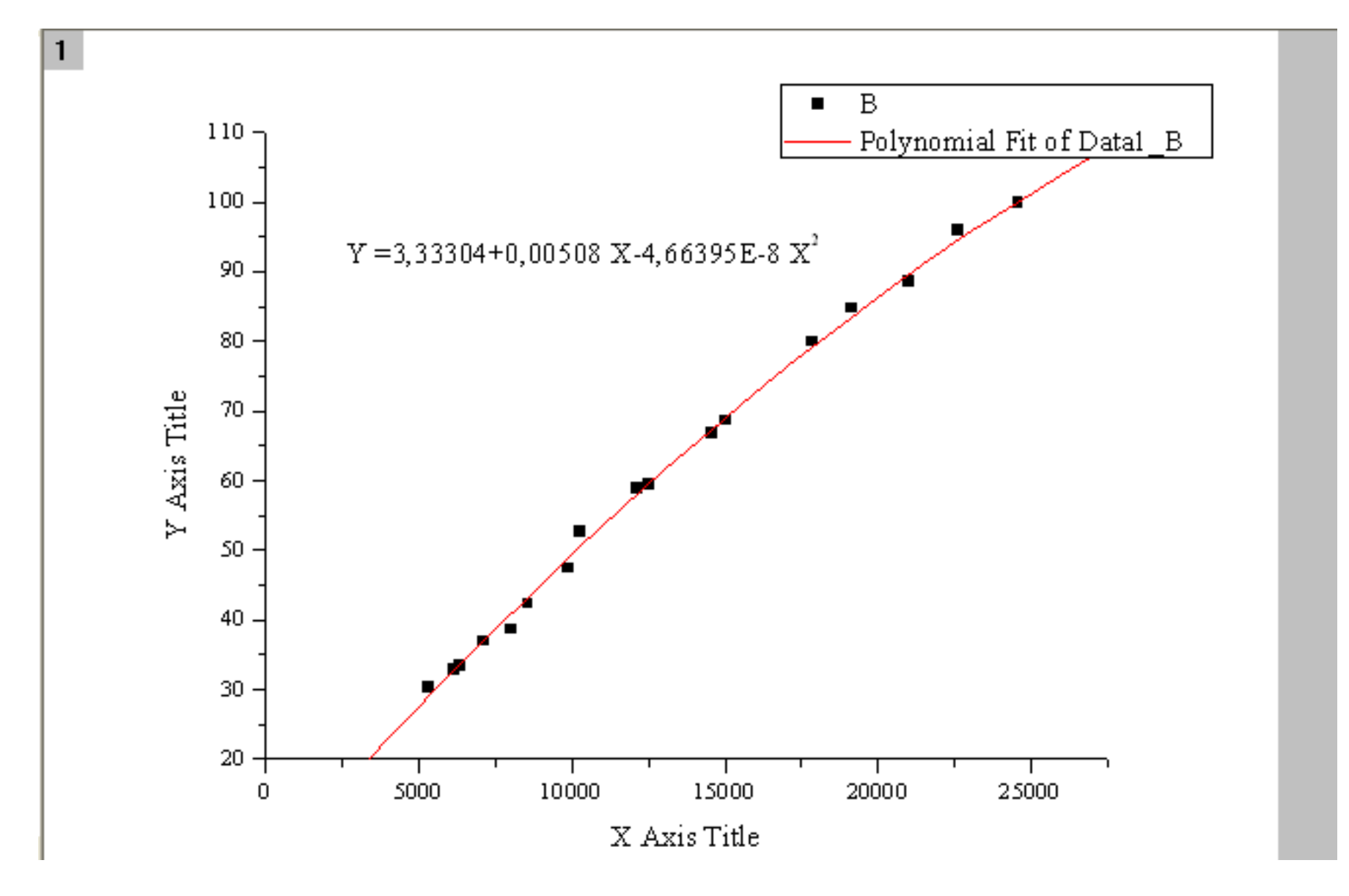

# Закладка Grid Lines (сетка)

| Y Axis - Lay     | ver 1                   |                                  |                  |                  | ×                             |
|------------------|-------------------------|----------------------------------|------------------|------------------|-------------------------------|
| Tick La<br>Scale | abels                   | Minor Tick Lat<br>Title & Format | oels  <br>Grid L | Custom T<br>ines | ick Labels<br>Break           |
| Selection:       | Line Color<br>Line Type | Major Gr<br>Blue<br>Solid        | ids<br>•         | Min<br>Green     | ior Grids                     |
| Horizontal       | Thickness<br>Apply To   | (pts) 0.<br>ines This Layer      | 5 💌              | Additional Lin   | 0.3 <b>•</b><br>es<br>• X = 0 |
|                  |                         |                                  | OK               | Отмена           | Применить                     |

Major Grids – основная сетка.

Minor Grids –дополнительная сетка.

Opposite – противоположная линия.

Х=0 – линий через метку Х=0

## Закладка Custom Tick Labels (шкала на оси)

| Y Axis - Laye                   | er 1                                                     |                               |                      |          |                                                      |                                                      | ×   |
|---------------------------------|----------------------------------------------------------|-------------------------------|----------------------|----------|------------------------------------------------------|------------------------------------------------------|-----|
| Scale<br>Tick Lat<br>Selection: | Title &<br>oels  <br>▼ Show Major L<br>Botation (degree) | Format<br>Minor Ticl<br>abels | k Labels             | Gri      | d Lines<br>Custor<br>✓ Labels Sta<br>– Offset in % F | Break<br>m Tick Labels<br>ay with Axis<br>Point Size |     |
| Top<br>1<br>2<br>Left           | Tick to Label                                            | Center(I<br>Auto Hi           | Default)<br>ide Show | ▼<br>Mar | Horizontal<br>Vertical<br>Jual Labels                |                                                      |     |
| karvyka<br>Right ⊻              | At Axis Begin<br>At Axis End                             | C (                           |                      | 0        |                                                      |                                                      |     |
|                                 | Special                                                  | • •                           | 0                    | С        |                                                      |                                                      |     |
|                                 | At Axis Value                                            | <u> </u>                      |                      |          |                                                      |                                                      |     |
|                                 |                                                          |                               | OK                   |          | Отмена                                               | Примен                                               | ить |

Rotation – поворот чисел шкалы

- Offset смещение шкалы
- At axis begin первое число шкалы
- At axis end последнее число шкалы
- Special At axis value специальное число шкалы, имеющее значение .....
- Hide спрятать
- Show показать
- Manuel заменить